## Section 13: Files

**Introduction:** Files are useful for reading and writing data because they exist *outside* of your programs. This allows for lots of different possibilities: (1) you can store the result of your program execution somewhere more permanent, (2) you can edit the data values between program executions, (3) you can pass data in files between *different* programs, or (4) you can change the *amount* of data your program reads by modifying the file contents and length.

**Importing a File:** There are more general ways to import files, but in this course we will using data files in <u>c</u>omma-<u>s</u>eparated <u>v</u>alues (CSV) format. The simplest way to import these kinds of files is to call the special function <u>loadStrings</u>(<u>String filename</u>) and store its return value into a <u>String</u> array. Each *line* of the file will be stored in a different index of the array (i.e. the 1<sup>st</sup> line will be in index 0, the 2<sup>nd</sup> line in index 1, etc.) as a <u>String</u>.

- It is easiest if you put your CSV file into your Processing project folder and then you can just use the filename as the argument.
- Like images, files should be imported *once* at the beginning of your program (i.e. inside setup() or at the beginning of a *static* program).

As the name implies, each row/line of a CSV file contains values with columns separated by commas. So we will want to *split* each row into its values using the function *split*(*String s, char delim*). This function breaks *s* into pieces (returns a *String*[]) using *delim* as the <u>delimiter</u>, a boundary marker between values.

• Note that **split**() takes a **String**, not a **String**[], so it should be used on a *row* of imported data, not the whole imported file.

```
Example: String[] importedData, header;
void setup() {
    importedData = loadStrings("data.csv");
    header = split(importedData[0], ","); // split header/1st row
}
```

**Converting Data:** loadStrings() imports your CSV file as a String array and split() returns the values in a row in a String[] as well. However, if the file was not intended to be text, you will need to first convert the data before you use it. Luckily, Processing has a handy set of *conversion* functions that will do this for you! These conversion functions are intuitively named: char(), float(), int(), and str().

```
Example: String row = "120,3.14,hi";
String[] vals = split(row,","); // split into array of Strings
int i = int(vals[0]); // stores 120
float f = float(vals[1]); // stores 3.14
String s = vals[2]; // stores "hi" - no conversion needed
```

**Exporting to a File:** To save data to a file, we can use **saveStrings** (**String filename**, **String**[] data). If there is already an existing file at the path filename, this will *overwrite* that file so be careful! For CSV files, **filename** should end in ".csv" and data should be an array of **Strings**, each using commas as delimiters. Each index of data is written into the file as a separate line/row.

```
Example: int[] row1 = {1, 20, 120, -5};
float[] row2 = {0.33, 1.41, 1.62, 2.71, 3.14};
String[] data = {str(row1[0]), str(row2[0])}; // include 1st columns
for(int i = 1; i < row1.length; i = i+1) { // skip 1st entry
        data[0] = data[0] + ", " + str(row1[i]); // add commas and cols
    }
for(int i = 1; i < row2.length; i = i+1) { // skip 1st entry
        data[1] = data[1] + ", " + str(row2[i]); // add commas and cols
    }
saveStrings("myData.csv", data);</pre>
```

## **Exercises:**

- 1) Go to the course website and find this section on the Course Schedule. Download "file\_ex.pde" and "animals.csv" to your computer and put both in a folder called file ex.
  - a) Open animals.csv in a text editor (e.g. VS Code) to see what a CSV file looks like to Processing.
  - b) Open file\_ex.pde in Processing and run it. It should print the word "film" to the console.
  - c) Read through the code and its comments and try to figure out what Line 23 (the print() call) is doing.
  - d) Once you think you know how it works, go to animals.csv and modify only one entry so that running file\_ex.pde will now output "file" to the console instead. Ideally you would use an actual animal name! (https://en.wikipedia.org/wiki/List\_of\_animals\_by\_common\_name)
  - e) Below, write your changed entry: old\_animal  $\rightarrow$  new\_animal
- 2) [optional tricky!] Now modify only Line 23 (the print() call) of file\_ex.pde in order to get the program to print the word "best" to the console. Only two small changes are needed, but you'll want to stare at animals.csv a while (without changing it!) to identify the pattern that gets you "best". Write your new Line 23 below:
- 3) Go to the course website and start working on the lab titled "Birthday Visualization." [partners]